# Upgrade Androidu u tabletů iGET N7D, N7E

## **UPOZORNĚNÍ:**

Provedením upgradu dojde ke smazání původního nastavení a dat v tabletu. Upgrade provádíte na vlastní zodpovědnost.

Vždy mějte připojený tablet do elektrické sítě.

Upgrade lze provádět pouze v počítači s Windows XP a Windows 7!

V ostatních OS nemusí být nalezeny ovladače upgradovacím programem.

### POSTUP UPGRADE:

- 1) Stáhněte si Android z webu <u>www.iget.eu</u> a rozbalte v PC.
- 2) Stáhněte si aktualizační aplikaci PhoenixSuitPacket v1.0.6 z webu <u>www.iget.eu</u> a rozbalte v PC.
- 3) Spusťte rozbalený soubor **PhoenixSuitPacket\_v1.0.6** a postupujte následovně:
- Stiskněte označené tlačítko(F) viz. obr.:

| PhoenixSuit                                | Ŋ |
|--------------------------------------------|---|
| 欢迎使用 PhoenixSuit 安装向导                      |   |
| 选择是否要修复或删除 PhoenixSuit。                    | - |
| ● 修复 PhoenixSuit(图)<br>● 刪除 PhoenixSuit(M) |   |
| 取消(                                        | Þ |

Poté se zobrazí žádost o instalaci ovladačů, stisknětě Další nebo Next viz. obr.:

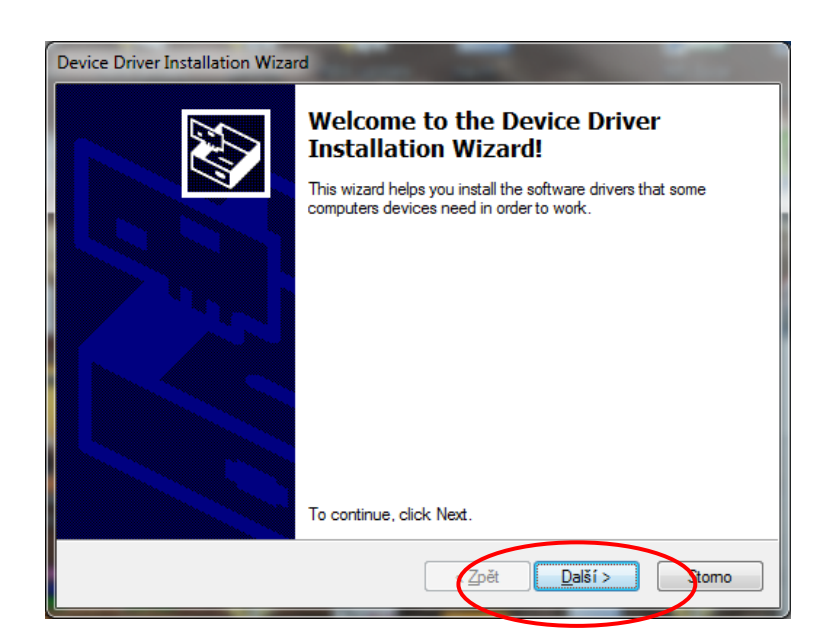

Po instalaci ovladačů se zobrazí potvrzení o dokončení, stiskněte **Dokončit** nebo Finish:

| Device Driver Installation Wiza                                                                                  | rd                                                                         |                              |  |  |  |
|----------------------------------------------------------------------------------------------------|----------------------------------------------------------------------------|------------------------------|--|--|--|
|                                                                                                    | Completing the De<br>Installation Wizard                                   | vice Driver<br>1             |  |  |  |
|                                                                                                    | The drivers were successfully in                                           | stalled on this computer.    |  |  |  |
| You can now connect your device to this computer, if your device came with instructions, please read them first. |                                                                            |                              |  |  |  |
|                                                                                                    | Driver Name                                                                | Status                       |  |  |  |
|                                                                                                    | <ul> <li>✓ Android (WUDFRd) WP</li> <li>✓ Google, Inc. (WinUSB)</li> </ul> | Ready to use<br>Ready to use |  |  |  |
|                                                                                                    | < <u>Z</u> pět                                                             | Dokončit gomo                |  |  |  |

Poté se zobrazí dokončení instalace PhoenixSuitPacket, viz. obr., potvrďte stiskem tlačítka (C):

| B PhoenixSuit      |    |          |       |    | ×  |
|--------------------|----|----------|-------|----|----|
| 安装完成               |    |          |       |    |    |
| 已成功安装 PhoenixSuit。 |    |          |       |    |    |
| 单击"关闭"退出。          |    |          |       |    |    |
|                    |    |          |       |    |    |
|                    |    |          |       |    |    |
|                    |    |          |       |    |    |
|                    |    |          |       |    |    |
|                    |    |          |       |    |    |
|                    |    |          |       |    |    |
|                    | 取演 | <b>i</b> | <上→±® | 关闭 | () |

4) Nyní spusťte program **PhoenixSuit**, ikona bude na ploše.

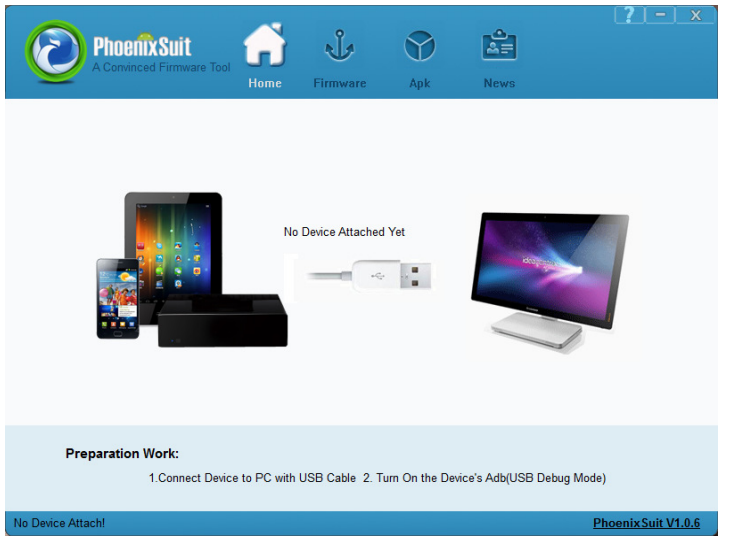

5) Nyní klikněte na ikonu Firmware, a poté na na Image, nyní vyberte soubor pro aktualizaci:

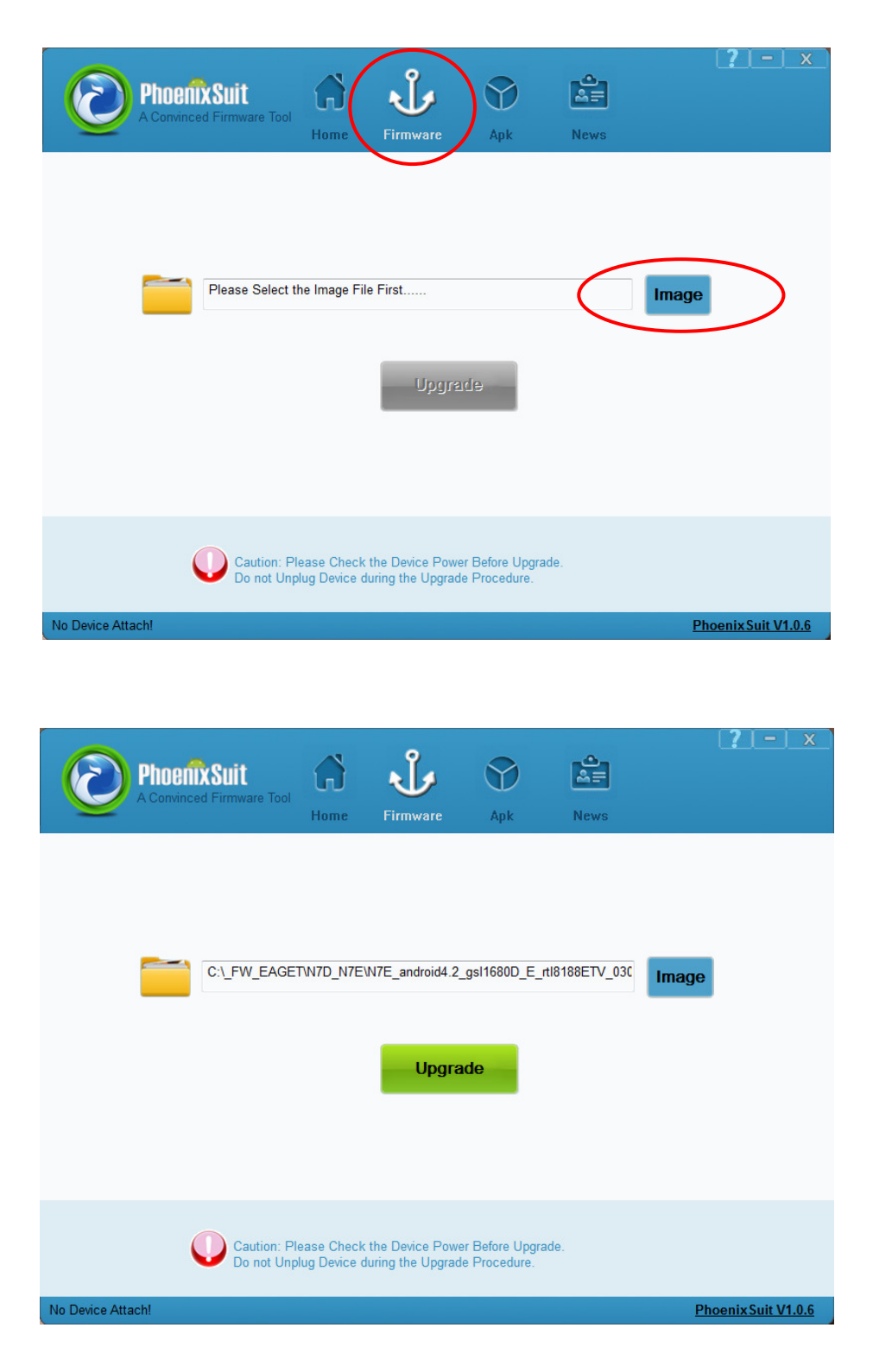

6) Nyní je nutné připojit tablet. Postup připojení typu N7D a N7E se liší, dejte prosím pozor, jaký máte typ a jaká následující část manuálu je mu určena. Pokud máte tablet iGET N7D pokračujte bodem 7) a pokud tablet iGET N7E tak bodem 8).

## 7) <u>Připojení tabletu iGET N7D a upgrade firmware</u>

- tablet připojte k napájení,
- pokud se zapne, vypněte jej dlouhým držením tlačítka **Power**
- připojte kabel microUSB-USB a propojte tak PC a tablet
- tablet zapněte, chvíli vyčkejte než se zobrazí informace o tabletu viz.obr. níže. Pokud se detekce tabletu nezobrazí, stiskněte tlačítko reset na zadní straně tabletu, a postup opakujte.

| Phoenix Suit<br>A Convinced Firmware T | Tool Home                                                                 | <b>U</b><br>Firmware                                                                                                    | Apk                                                                                       | News                                                                                                    | <u>? - x</u>                                                   |
|----------------------------------------|---------------------------------------------------------------------------|----------------------------------------------------------------------------------------------------|-------------------------------------------------------------------------------------------|----------------------------------------------------------------------------------------------------|----------------------------------------------------------------|
|                                        | Mo<br>Firmware vers<br>Compile o<br>Android vers<br>Chip T<br>Kernel vers | ddel: wing-hh7060<br>sion: wing_hh7060<br>date: Střední Evro<br>sion: 4.2.2<br>ype: wing<br>sion: Linux version<br>(prerelease)<br>2012.02) ) # | come to the<br>DA20<br>pa (běžný čas)<br>n 3.4.39 (song(<br>(crosstool-NG<br>114 SMP PREI | Phoenix Suit Too<br>2 JDQ39 20130916<br>1 2013-9-16 11:40:53<br>@ubuntu6) (gcc versi<br>linaro-1.13.1-2012.0/<br>EMPT Tue Oct 8 18: | on 4.6.3 20120201<br>2-20120222 - Linaro GCC<br>27:57 CST 2013 |
| Device Conne                           | ected<br>P                                                                | lease Enjoy the F                                                                                                    | PhoenixSuit To                                                                            | ol                                                                                                    |                                                                |
| Device Connected                       |                                                                           |                                                                                                    |                                                                                           |                                                                                                    | Phoenix Suit V1.0.6                                            |

### Nyní klikněte na ikonu Firmware a stiskněte Upgrade:

| $\odot$       | PhoenixSuit<br>A Convinced Firmware Tool | Home                         | <b>J</b><br>Firmware                 | Apk                             | News          | C     | <u>? - x</u>    |
|---------------|------------------------------------------|------------------------------|--------------------------------------|---------------------------------|---------------|-------|-----------------|
|               | C:\_FW_EAGE                              |                              | N7D_706DA20_i                        | GET_hc_800x                     | 480_gsl1680DE | Image |                 |
|               | Caution: Pl<br>Do not Unp                | lease Check<br>blug Device o | the Device Powe<br>luring the Upgrad | er Before Upgra<br>e Procedure. | ade.          |       |                 |
| Device Connec | cted                                     |                              |                                      |                                 |               | Phoe  | nix Suit V1.0.6 |

Zobrazí se dotaz zdali chcete provést upgrade, potvrďte Yes nebo Ano, viz. obr.:

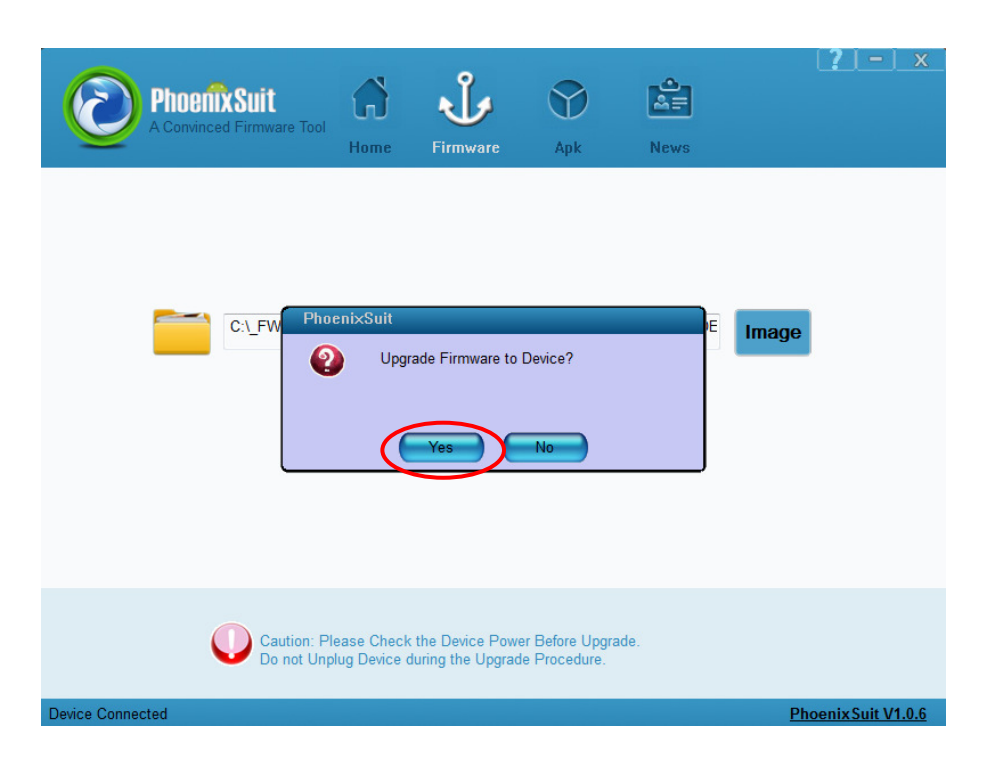

Poté se zobrazí další výzva zdali má bý jednotka formátována, potvrďte Yes nebo Ano, viz. obr.:

| PhoenixSuit<br>A convinced Firmware Too<br>PhoenixSuit<br>PhoenixSuit<br>PhoenixSuit<br>PhoenixSuit<br>Select Yes,<br>Select Yes,<br>Select Yes, | Home Library Firmware                                     | Apk<br>Apk<br>g, please back u<br>de. | News | ( <b>?</b> )- ×     |
|----------------------------------------------------------------------------------------------------|-----------------------------------------------------------|---------------------------------------|------|---------------------|
|                                                                                                    | Yes                                                       |                                       | ea)  |                     |
| Caution:<br>Do not U<br>Begin to Upgrade Firmware to Device                                                                                      | Please Check the Device Po<br>nplug Device during the Upg | ower Before Upgra<br>rade Procedure.  | ade. | Phoenix Suit V1.0.6 |

Průběh aktualizace:

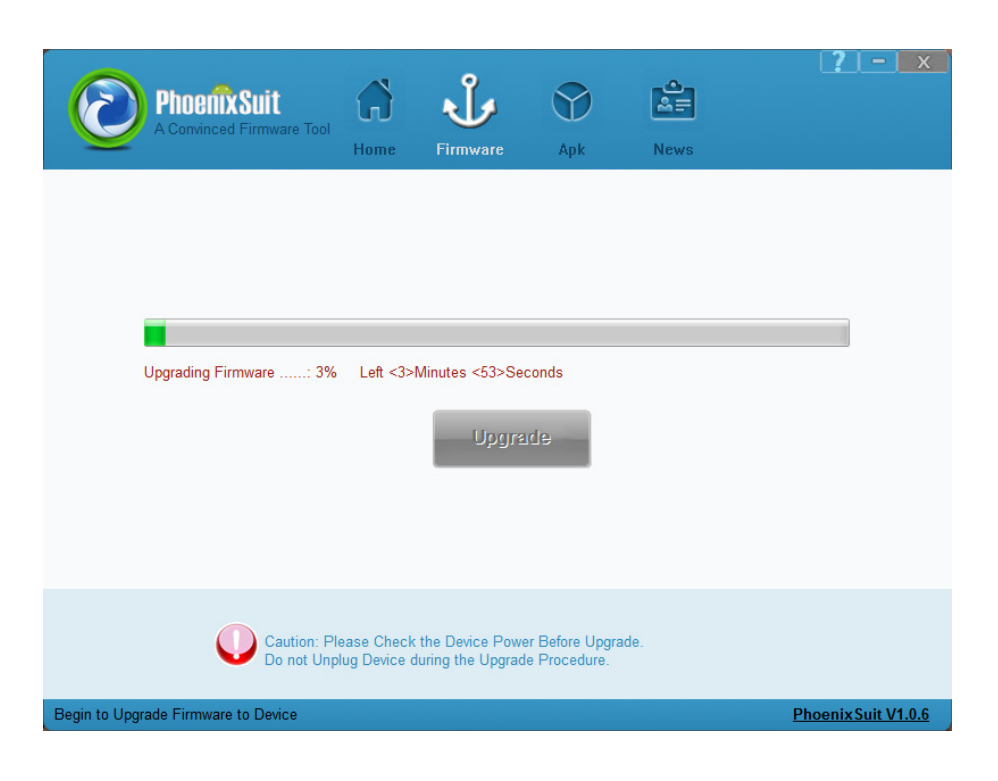

Po dokončení aktualizace se zobrazí potvrzení, stiskněte OK, viz.obr.:

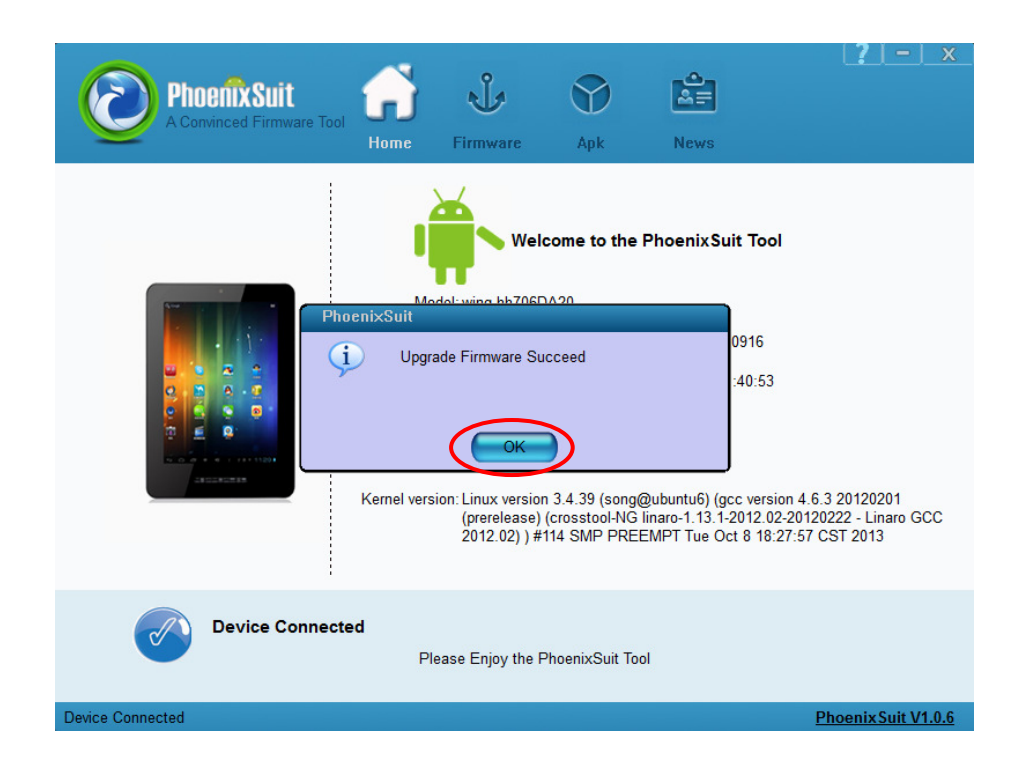

Poté se tablet automaticky restartuje a již naběhne do nového Androidu. **Pozor!** Prvotní naběhnutí po aktualizaci trvá i několik minut.

### 8) Připojení tabletu iGET N7E a upgrade firmware

- tablet nepřipojujte k napájení,
- pokud je zapnutý, vypněte jej dlouhým držením tlačítka **Power**
- nyní držte tlačítko Volume (V-) na tabletu a připojte kabel microUSB-USB a propojte tak PC a tablet, poté ihned začněte neustále krátkými stisky tlačit na tlačítko Power až do doby než se zobrazí viz. obr. níže. Poté můžete všechna tlačítka pustit a klikněte na Ano nebo Yes:

| Phoenix Suit<br>A Convinced Firmware Tool                          | LiveSuit<br>Tips: Does mandatory format<br>Forced format will lead to fill<br>Select Yes, enter the format of<br>Select No, enter the normat | Apk<br>Apk<br>t?<br>upgrade mode. (p<br>upgrade mode. (p | Recommended) | rt files!           |
|--------------------------------------------------------------------|----------------------------------------------------------------------------------------------------|----------------------------------------------------------|--------------|---------------------|
| Caution: Ple<br>Do not Unpl<br>Begin to Upgrade Firmware to Device | ease Check the Device Pow<br>lug Device during the Upgrad                                                                                    | er Before Upgra<br>le Procedure.                         | ide.         | Phoenix Suit V1.0.6 |

Poté se zobrazí další dotaz , potvrďte Ano nebo Yes:

| Phoenix Suit<br>A convinced Firmware To                     | LiveSuit<br>Tips: are you sure to force for<br>Select Yes, enter the format upgrade may takes so | Apk<br>Apk<br>mat?<br>upgrade mode.<br>upgrade mode.<br>upgrade mode. | News | <b>?</b> – ×        |
|-------------------------------------------------------------|--------------------------------------------------------------------------------------------------|-----------------------------------------------------------------------|------|---------------------|
| Caution:<br>Do not U<br>Begin to Upgrade Firmware to Device | Please Check the Device Por<br>Jnplug Device during the Upgra                                    | ver Before Upgra<br>de Procedure.                                     | ade. | Phoenix Suit V1.0.6 |

Průběh upgrade:

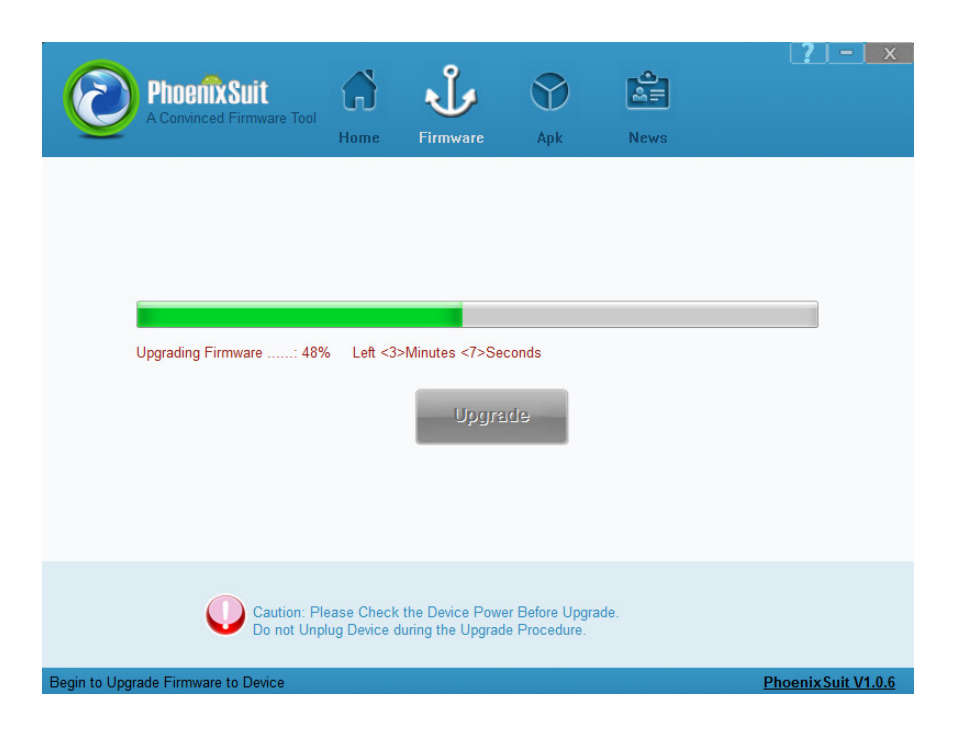

Dokončení upgrade, stiskněte OK:

| Caution: Please Check the Device Power Before Upgrade. | C.FW                 | NoenixSuit<br>Upgrade Firmware :                           | Apk<br>Succeed                      | News | Image |  |
|--------------------------------------------------------|----------------------|------------------------------------------------------------|-------------------------------------|------|-------|--|
| Control onpug bence during the opgrade Procedure.      | Caution:<br>Do not U | Please Check the Device Po<br>nplug Device during the Upgr | wer Before Upgrad<br>ade Procedure. | de.  |       |  |

Poté se tablet automaticky restartuje a již naběhne do nového Androidu. **Pozor!** Prvotní naběhnutí po aktualizaci trvá i několik minut.